## CCIAA TOSCANA NORD-OVEST

## COSTITUZIONE CONSIGLIO D.M. 16 FEBBRAIO 2018 E D.M. 4 AGOSTO 2011 NN. 155 E 156

## CONVERSIONE DELL'ALLEGATO B IN PDF/A CON SOFTWARE PDF CREATOR

Commissario ad acta Camera di Commercio della Toscana Nord-Ovest c/o Segreteria Generale Camera di Commercio di Pisa Piazza Vittorio Emanuele II, 5 - 56125 (PI) PEO: commissario@pi.camcom.it PEC: commissario@tno.camcom.legalmail.it

## Creazione/conversione del file AllegatoB.xls in formato PDF/A

La procedura di seguito descritta prende a riferimento quale software di creazione del file **.PDF/A il** programma gratuito **PDF Creator** scaricabile al seguente link: <u>http://sourceforge.net/projects/pdfcreator/files/latest/download</u>.

Si precisa che, in sostituzione di PDF Creator, è possibile utilizzare qualsiasi software in grado di creare/salvare file in PDF/A.

Dopo aver scaricato ed installato il programma, verrà creata una stampante virtuale che sarà utilizzata per la creazione del file **PDF/A** 

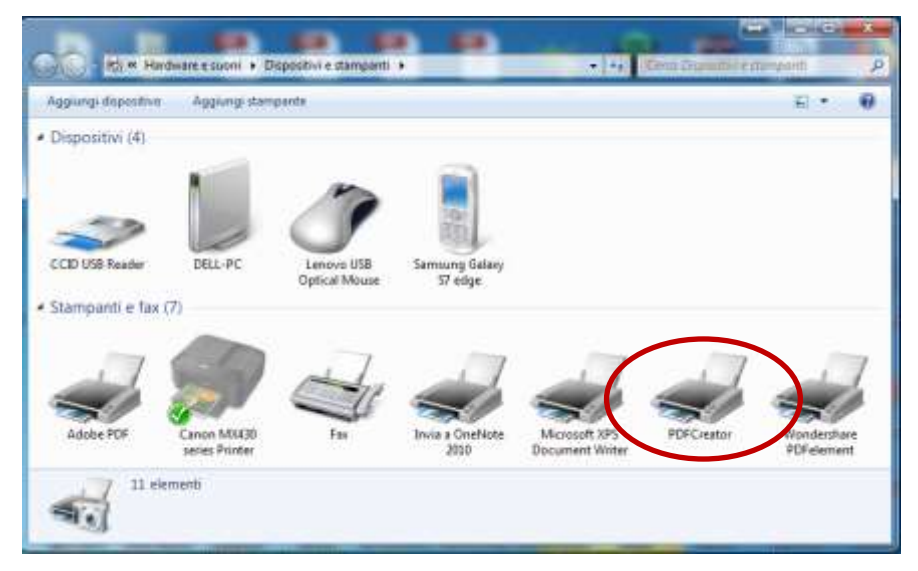

Aprire il file "AllegatoB.xls" compilato con tutti i dati richiesti delle imprese associate

|     |                                |                         | - P                                    |                          |                  |                  |             |                   |               |                 |
|-----|--------------------------------|-------------------------|----------------------------------------|--------------------------|------------------|------------------|-------------|-------------------|---------------|-----------------|
| ų)  | A                              | Ð                       | с                                      | D                        | E                | F                | G           | н                 |               | KLMN 0          |
| 10  | 'erma restar<br>lai benefici e | sdo, a no<br>svestnaku  | rma del disposto d<br>ente consegniti; | ell'articolo 75, dello   | stesso D.P.R.    | n. 445/2000, 1   | nel caso di | dichiarazione     | son veritiera | , la decadenzi  |
| ľ   | /ista la Leg                   | ge 29 dice              | mbre 1993, n. 580                      | e successive modifi      | che ed integrazi | oni, nonché i re | dativi Rego | alamenti di attua | uzione;       |                 |
| þ   | l sottoscritto                 | <u>.</u>                |                                        |                          |                  |                  |             |                   |               |                 |
| þ   | egale rappre                   | sentante                | dell'associazione                      |                          |                  |                  |             |                   |               |                 |
| ŀ   | into il                        |                         |                                        |                          |                  |                  | in          |                   |               | ()              |
| 6   | l fine di con                  | correre a               | l'assegnazione dell'                   | i seggio i per il settor | e                |                  |             |                   |               |                 |
|     | el Consiglio                   | della Ca                | mera di commercio                      | della Toscana Nord       | l-Ovest          |                  |             |                   |               |                 |
| ļ,  | otto la prop                   | ris perso               | ude responsabilità                     |                          |                  |                  |             |                   |               |                 |
| ŀ   |                                |                         |                                        |                          | DICHIAR          | 4                |             |                   |               |                 |
| 0.0 | he alla data<br>iella normat   | del 31 di<br>iva vigent | cembre 2017 (*)                        | risulta il seggente dr   | nco di imprese   | associate in reg | jola con il | versamento del    | le quote ass  | ociative ai sen |
|     | 1                              | n                       | 112343678901                           | ΓÇ                       | Pupo RI          | Villina 12       | Fonteders   | 212009            |               |                 |
| Ļ   |                                |                         |                                        |                          |                  | Vin Genhaldi     |             |                   |               |                 |
|     | 2                              | 21                      | 023456789002                           | 125456                   | Plato SNC        | 12               | Calci       | 205               | -             |                 |

| Salva Salva con nome Salva come Adobe PDE | Stampa                                  |                |                  |  |
|-------------------------------------------|-----------------------------------------|----------------|------------------|--|
| 🥁 Apri<br>🍯 Chiudi                        | Stampa<br>Stampante                     | ٥              | <mark>- 3</mark> |  |
| informazioni                              | Canon MX430 series Printer              | -              |                  |  |
| Recente                                   | Adobe PDF                               |                |                  |  |
| Nuovo                                     | Canon MX430 series FAX                  |                |                  |  |
| Stampa                                    | Canon MX430 series Printer              |                |                  |  |
| Salva e invia                             | Offline                                 |                |                  |  |
| Guida                                     | Pronta                                  |                |                  |  |
| Dpzioni                                   | Invia a OneNote 2010<br>Pronta          |                | 2                |  |
| 🔀 Esci                                    | Microsoft XPS Document Writer<br>Pronta |                |                  |  |
| $\langle$                                 | PDFCreator<br>Pronta                    |                | ,                |  |
|                                           | Wondershare PDFelement<br>Pronta        |                |                  |  |
|                                           | Aggiungi stampante<br>Stampa su file    | Imposta pagina |                  |  |
|                                           |                                         |                |                  |  |

→ selezionare la cartella di destinazione [3] → cliccare su Salva [4]

| Nome                                    | Nomelia:              | Χ |
|-----------------------------------------|-----------------------|---|
| 05/A-1b alleg to B.pdf                  | PDF/A-16              |   |
| 201                                     | Cartella              |   |
| PDF/A-1b                                | C/Ubers/Dell/Desktop  |   |
| TOTINED                                 | Profilo:              |   |
| PEG<br>PNG<br>TBF allegete8,NEW_2       | Titolo stegeto8,NEW_2 |   |
| Les Les Les Les Les Les Les Les Les Les | Habe Des              |   |
| getto:                                  | Soggetta:             |   |
| 4a chime: 2                             | Parola chave:         |   |

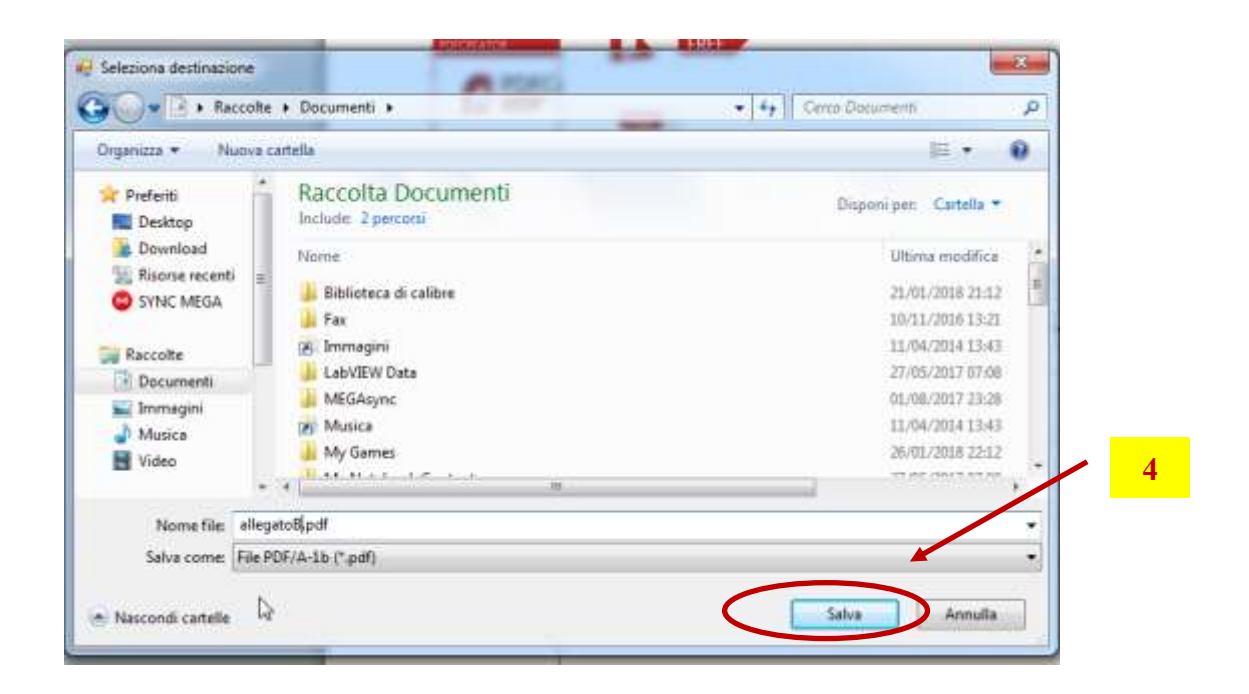

Verrà creato il **file Allegato B.pdf** nel formato PDF/A, contenente l'elenco degli associati che dovrà essere successivamente **firmato digitalmente e crittografato** con il certificato di cifratura pubblica del *Commissario ad acta* reperibile al seguente indirizzo:

http://www.pi.camcom.it/dettagli/4277/Modulistica.html

In OpenOffice/LibreOffice selezionare la stampante per poi continuare con la procedura su descritta

| H                                                                                                    | Stampa |            | <u> </u>                                                          |
|----------------------------------------------------------------------------------------------------|--------|------------|-------------------------------------------------------------------|
| 2                                                                                                    |        | 210mm (A4) | Generale LibreOffice Calc Layout di pagina Opzioni                |
| 33<br>44<br>55<br>66<br>77<br>88<br>99<br>100<br>111<br>112<br>112<br>112<br>112<br>112<br>112<br>112<br>112 | - mm72 |            | Stampante       PDF995       PDFCreator       Solid Converter PDF |
| 20                                                                                                    | 2      | 2          | <u>S</u> tampa Annulla                                            |